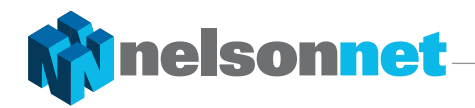

## **CALCULATOR INSTRUCTIONS**

**Chapter 1** 

# Example 6

### **TI-Nspire CX**

Select the **Graph** screen.

Enter  $f_1(x) = 9 \times 4^x - 3$ .

Set the window values to  $-4 \le x \le 4$  and  $-4 \le y \le 4$  and draw the graph.

Press menu and select 6: Analyse Graph. Select 1: Zero and set the lower and upper bounds. The zero is displayed.

#### Alternative method

Select the **Calculator** screen. Press menu and select 3: Algebra and then 1: Solve. Enter '9  $\times$  4<sup>*x*</sup> - 3 = 0, *x*' inside the brackets and then press ctrl enter.

The solution is displayed.

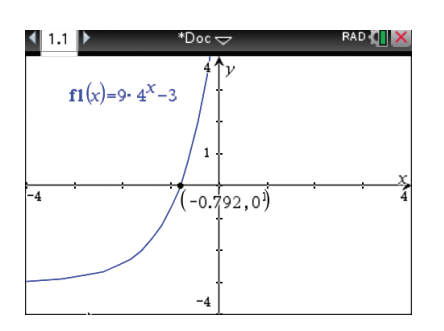

| 1.1 1.2                            | *Doc⊽ | DEG 🚺 🗙          |
|------------------------------------|-------|------------------|
| solve $(9 \cdot 4^{x} - 3 = 0, x)$ | c) x* | =-0.792481250361 |
| Т                                  |       |                  |
|                                    |       |                  |
|                                    |       |                  |
|                                    |       |                  |
|                                    |       |                  |

# Investigation – Logarithmic graphs

## **TI-Nspire CX**

Select the **Graph** screen. Enter  $f_1(x) = \log_2 (x)$ . Adjust the window values as required and draw the graph.

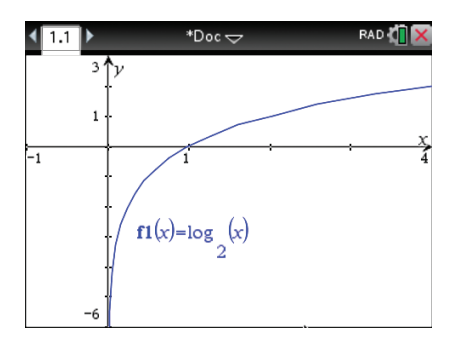